## ページ設定

Word でレポートや論文などを作成するときに、指定されたページ設定(文 字数や行数、余白、用紙サイズや縦書き・横書きなど)で文書を作成する場 合があります。ページ設定は、基本的に文書を作成する前に行います。文書 を作成した後での設定も可能ですが、作成したレイアウトが崩れてしまいま すので、最初に設定するようにしましょう。

ページ設定を行う場合は、**用紙→余白→文字数と行数**の順番がスムーズに設 定できます。

 [レイアウト] タブをクリックし、[ページ設定] の中にある右下の□を クリックします。

| ファイル ホーム                                                           | 挿入 描画 デザイン                    | ・イアウト 参考資料 差       | し込み文書 校閲 表示 ヘルプ                                                                           |   |
|--------------------------------------------------------------------|-------------------------------|--------------------|-------------------------------------------------------------------------------------------|---|
| →<br>↓<br>↓<br>↓<br>↓<br>↓<br>↓<br>↓<br>↓<br>↓<br>↓<br>↓<br>↓<br>↓ | 印刷の サイズ 段組み b <sup>c</sup> ハー | 切り ~ (7ネーション ~ 設定) | インデント     間隔       →三 左:     0 字     ↓ Ξ前:     0 行       三< 右:     0 字     ↓ Ξ後:     8 pt | • |
|                                                                    | ページ設定                         | □ 原稿用紙             | 段落                                                                                        | ٦ |

2. [ページ設定] のウィンドウが開いたら [用紙] タブをクリックし、用紙 サイズを選択します。

| ページ設定             |        |          |                       | ? | × |
|-------------------|--------|----------|-----------------------|---|---|
| 文字数と行数            | 余白     | 用紙       | その他                   |   |   |
| 用紙サイズ( <u>R</u> ) | :      |          |                       |   |   |
| A4                |        | ~        |                       |   |   |
| 幅( <u>W</u> ):    | 210 mm | •        |                       |   |   |
| 高さ( <u>E</u> ):   | 297 mm | <b></b>  |                       |   |   |
| 用紙トレイ             |        |          |                       |   |   |
| 1ページ目(            | E):    |          | 2 ページ目以降( <u>O</u> ): |   |   |
| 既定値               |        | <b>A</b> | 既定值                   |   |   |
|                   |        |          |                       |   |   |
|                   |        |          |                       |   |   |
|                   |        |          |                       |   |   |
|                   |        | -        |                       |   | • |

3. [余白] タブをクリックし、余白サイズ(上下左右)を入力し、印刷の向き(縦 or 横)を選択します。

|          |                              | ?                                                                                                    | ×                                                                                                    |
|----------|------------------------------|----------------------------------------------------------------------------------------------------|----------------------------------------------------------------------------------------------------|
| 余白    用紙 | その他                          |                                                                                                    |                                                                                                    |
|          |                              |                                                                                                    |                                                                                                    |
| mm 🛔     | 下( <u>B</u> ):               | 30 mm                                                                                                    | ▲<br>▼                                                                                                    |
| mm 📫     | 右( <u>R</u> ):               | 30 mm                                                                                                    | ÷                                                                                                    |
| mm 🗘     | とじしろの位置( <u>U</u> ):         | 左                                                                                                    | ~                                                                                                    |
|          | ※ここで設定す<br>文字を入力する<br>異なります。 | る向きは用う<br>向き(縦書き                                                                                                    | 紙の向きて<br>For 横書き)                                                                                                    |
|          | 余白   用紙<br>mm   ÷<br>mm   ÷  | <ul> <li>余白 用紙 その他</li> <li>mm → 下(B):</li> <li>mm → 右(R):</li> <li>nm → とじしろの位置(U):</li> <li>※ここで設定す<br/>文字を入力する<br/>異なります。</li> </ul> | ?<br>余白 用紙 その他<br>mm → 下(B): 30 mm<br>mm → 右(R): 30 mm<br>nm → 左じしろの位置(U): 左<br>※ここで設定する向きは用<br>文字を入力する向き(縦書き<br>異なります。 |

(文字数と行数) タブをクリックし、文字方向を選択します。
 (文字数と行数を指定する) を選択し、文字数・行数を入力します。

すべて設定し終わったら [OK] をクリックし 設定画面を閉じます。

| 文字数に行数       余白       用紙       その他         文字方向       方向:       ● 横書き(Z)         方向:       ● 横書き(Z)         総数(C):       1         文字数(行数の指定       ● 文字数と行数を指定する(H)         ● 行数だけを指定する(Q)       ● 文字数と行数を指定する(X)         文字数       文字数(E):       40       • (1-42)       字送り(I):       10.65 pt       •         ○ 行数       一 章 (1-43)       行送り(D):       18 pt       •       7.12.2         設定対象(Y):       文書全体       グリッド線(W)       フォントの設定(E)         既定に設定(D)       ○K       キャンセル                                                                                                    | ページ設定                                                            | ?               | ×   |
|----------------------------------------------------------------------------------------------------|------------------------------------------------------------------|-----------------|-----|
| 文字方向         方向:       ● 横書き(Z)         ● 微響き(Y)         段数(C):       1         文字数         文字数         ● 行数だけを指定する(Q)         ● 文字数と行数を指定する(H)         ● 方数だけを指定する(Q)         ● 文字数(E):         ● (1-42)         字数         文字数         文字数         文字数(E):         ● (1-42)         字送り(I):         10.65 pt •         ● 標準の字送りを使用する(A)         行数         行数         行数(B):       36         ● (1-43)       行送り(I):         18 pt       •         プレビュー         設定対象(Y):       文書全体 ∨         グリッド線(W)       フォントの設定(E)         既定に設定(D)       0K                                                                                                    | 文字数と行数余白 用紙 その他                                                  |                 |     |
| 方向:       ● 横書き(Z)         ● 縦書き(Y)         段数(C):       1         文字数と行数の指定       ● 文字数と行数を指定する(出)         ● 行数だけを指定する(Q)       ● 東高用紙の設定にする(X)         文字数       文字数         文字数       ① (1-42) 字送り(I):         ● 標準の字送りを使用する(A)         行数         行数         行数         ① (1-43) 行送り(I):         18 pt         ⑦ (1-43)         ⑦ (1-43)         ① (1-43)         ⑦ (1-43)         ⑦ (1-43)         ⑦ (1-43)         ⑦ (1-43)         ⑦ (1-43)         ⑦ (1):         18 pt         ⑦ (1-42)         ⑦ (1-43)         ⑦ (1-43)         ⑦ (1-43)         ⑦ (1-43)         ⑦ (1-43)         ⑦ (1-43)         ⑦ (1-42)         ⑦ (1-43)         ⑦ (1-43)         ⑦ (1-43)         ⑦ (1-43)         ⑦ (1-43)         ⑦ (1-43)         ⑦ (1-43)         ⑦ (1-43)         ⑦ (1-43)         ⑦ (1-43)         ⑦ (1-43)         ⑦ (1-43)         ⑦ (1-43)                                                                                                    | 文字方向                                                             |                 |     |
| <ul> <li></li></ul>                                                                                                    | 方向: ● 横書き(∑) ○ 縦書き(⊻)                                            |                 |     |
| 文字数と行数の指定         ● 標準の文字数を使う(N)         ● 行数だけを指定する(Q)         ● 原稿用紙の設定にする(X)         文字数         文字数         文字数         文字数(E):         40         (1-42)         字送り(I):         10.65 pt ↓         一標準の字送りを使用する(A)         行数         行数         行数(B):         36         (1-43)         行送り(I):         18 pt ↓         ルビュー         設定対象(Y):       文書全体 ∨         グリッド線(W)       フォントの設定(E)         既定に設定(D)       0K                                                                                                    | 段数( <u>C</u> ): 1                                                |                 |     |
| <ul> <li>○ 東準の文字数を使う(№)</li> <li>○ 行数だけを指定する(Ω)</li> <li>○ 京福用紙の設定にする(X)</li> <li>文字数</li> <li>文字数</li> <li>文字数(E): 40 (1-42) 字送り(I): 10.65 pt *</li> <li>○ 標準の字送りを使用する(Δ)</li> <li>行数</li> <li>行数(R): 36 (1-43) 行送り(I): 18 pt *</li> <li>九ビュー</li> <li>設定対象(Y): 文書全体 ∨ グリッド線(W) フォントの設定(E)</li> <li>既定に設定(D)</li> </ul>                                                                                                    | 文字数と行数の指定                                                        |                 |     |
| <ul> <li>○ 行数だけを指定する(①)</li> <li>○ 原稿用紙の設定にする(X)</li> <li>文字数</li> <li>文字数</li> <li>文字数(E): 40 (1-42) 字送り(I): 10.65 pt •</li> <li>□ 標準の字送りを使用する(A)</li> <li>行数</li> <li>行数</li> <li>行数(B): 36 • (1-43) 行送り(I): 18 pt •</li> <li>プレビュー</li> <li>設定対象(Y): 文書全体 ∨ グリッド線(W) フォントの設定(E)</li> <li>既定に設定(D)</li> </ul>                                                                                                    | ○ 標準の文字数を使う(N) ● 文字数と行数を指定する                                     | ३( <u>म</u> )   |     |
| 文字数         文字数(E):       40       • (1-42)       字送り(I):       10.65 pt •         一標準の字送りを使用する(A)         行数         行数(R):       36       • (1-43)       行送り(I):       18 pt •         プレビュー         設定対象(Y):       文書全体 ∨       グリッド線(W)       フォントの設定(E)         既定に設定(D)       0K       キャンヤル                                                                                                    | <ul> <li>○ 行数だけを指定する(<u>○</u>)</li> <li>○ 原稿用紙の設定にする(</li> </ul> | ( <u>X</u> )    |     |
| 文字数(E):       40       • (1-42)       字送り(I):       10.65 pt       •         □ 標準の字送りを使用する(A)         行数         行数(R):       36       • (1-43)       行送り(I):       18 pt       •         プレビュー         設定対象(Y):       文書全体       グリッド線(W)       フォントの設定(E)         既定に設定(D)       0K       キャンヤル                                                                                                    | 文字数                                                              |                 |     |
| □ 標準の字送りを使用する(Δ)<br>行数<br>行数(R): 36 (1-43)行送り(I): 18 pt ・<br>フレビュー<br>設定対象(Y): 文書全体 ∨ グリッド線(W) フォントの設定(E)<br>既定に設定(D) 0K キャンセル                                                                                                    | 文字数( <u>E</u> ): 40 (1-42) 字送り( <u>I</u> ): 10.65 pt             | ,               |     |
| 行数<br>行数(R): 36 (1-43) 行送り(I): 18 pt ・<br>ルビュー<br>設定対象(Y): 文書全体 ∨ グリッド線(W) フォントの設定(E)<br>既定に設定(D) OK キャンヤル                                                                                                    | □ 標準の字送りを使用する                                                    | 5( <u>A</u> )   |     |
| 行数( <u>R</u> ): 36 (1-43) 行送り( <u>T</u> ): 18 pt ・<br>プレビュー<br>設定対象( <u>Y</u> ): 文書全体 ∨ グリッド線( <u>W</u> ) フォントの設定( <u>E</u> )<br>既定に設定( <u>D</u> ) OK キャンヤル                                                                                                    | 行数                                                               |                 |     |
| <ul> <li>ルビュー</li> <li>設定対象(Y): 文書全体 ∨ グリッド線(W) フォントの設定(E)</li> <li>既定に設定(D)</li> </ul>                                                                                                    | 行数( <u>R</u> ): 36 (1-43) 行送り( <u>T</u> ): 18 pt                 | •               |     |
| 田立に設定(D)     OK     キャンヤル     State     State | วันษ์ユー                                                          |                 |     |
| 世上の設定(D)     ロ     「     」     「     」     」     □     □     □     □     □     □     □     □     □     □     □     □     □     □     □     □     □     □     □     □     □     □     □     □     □     □     □     □     □     □     □     □     □     □     □     □     □     □     □     □     □     □     □     □     □     □     □     □     □     □     □     □     □     □     □     □     □     □     □     □     □     □     □     □     □     □     □     □     □     □     □     □     □     □     □     □     □     □     □     □     □     □     □     □     □     □     □     □     □     □     □     □     □     □     □     □     □     □     □     □     □     □     □     □     □     □     □     □     □     □     □     □     □     □     □     □     □     □     □     □     □     □     □     □     □     □     □     □     □     □     □     □     □     □     □     □     □     □     □     □     □     □     □     □     □     □     □     □     □     □     □     □     □     □     □     □     □     □     □     □     □     □     □     □     □     □     □     □     □     □     □     □     □     □     □     □     □     □     □     □     □     □     □     □     □     □     □     □     □     □     □     □     □     □     □     □     □     □     □     □     □     □     □     □     □     □     □     □     □     □     □     □     □     □     □     □     □     □     □     □     □     □     □     □     □     □     □     □     □     □     □     □     □     □     □     □     □     □     □     □     □     □     □     □     □     □     □     □     □     □     □     □     □     □     □     □     □     □     □     □     □     □     □     □     □     □     □     □     □     □     □     □     □     □     □     □     □     □     □     □     □     □     □     □     □     □     □     □     □     □     □     □     □     □     □     □     □     □     □     □     □     □     □     □     □     □     □     □     □     □     □     □     □     □     □     □     □     □     □     □     □     □     □     □     □     □     □     □     □     □     □    □ |                                                                  |                 |     |
| 設定対象(Y): 文書全体 ∨ グリッド線(W) フォントの設定(E)<br>既定に設定(D) OK キャンセル                                                                                                    |                                                                  |                 |     |
| 設定対象(Y): 文書全体 ∨ グリッド線(W) フォントの設定(E) 既定に設定(D) OK キャンセル                                                                                                    |                                                                  |                 |     |
| 設定対象(Y): 文書全体 ∨ グリッド線(W) フォントの設定(E) 既定に設定(D) OK キャンセル                                                                                                    |                                                                  |                 |     |
| 設定対象(Y): 文書全体 ∨ グリッド線(W) フォントの設定(E)<br>既定に設定(D) OK キャンセル                                                                                                    |                                                                  |                 |     |
| 設定対象(Y):     文書全体     グリッド線(W)     フォントの設定(E)       既定に設定(D)     OK     キャンセル                                                                                                    |                                                                  |                 |     |
| 既定に設定(D) OK キャンセル                                                                                                    | 設定対象(Y): 文書全体 ~ グリッド線(W) フォント                                    | の設定( <u>E</u> ) | )   |
|                                                                                                    | 既定に設定(D) OK                                                      | キャンナ            | 216 |